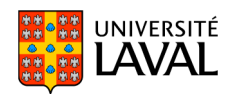

# Utiliser le système de gestion des équipes de travail

- Cliquez sur la section *Évaluation* du menu PLAN DE COURS.
- Dans le tableau des évaluations, cliquez sur l'icône <sup>6</sup> de l'évaluation

en équipe. En tout temps,

| PLAN DE COURS          | Liste des évaluations somm     | atives et formative   | S           |       |
|------------------------|--------------------------------|-----------------------|-------------|-------|
| Informations générales |                                |                       |             |       |
| Description du cours   | Sommatives                     |                       |             |       |
| Contenu et activités   | Titre                          | Date                  | Pondération |       |
| Évaluation             | Recherche                      | 12 févr. 2011 à 16h00 | 20 %        | 💌 📥 🍪 |
| Matériel didactique    | Questions/Réflexions critiques | 22 avr. 2011 à 10h00  | 30 %        | 8     |
| Médiagraphie           |                                |                       |             |       |

(Modifier)

un tableau présente la liste des équipes existantes. Pour connaître les membres d'une équipe, cliquez sur l'icône 🖭.

# Joindre une équipe

- 1. Cliquez sur le lien *Joindre une équipe*.
- Sélectionnez l'équipe que vous souhaitez joindre parmi les équipes disponibles. Au besoin, inscrivez un message à l'intention de l'équipe dans l'espace prévu à cette fin.
- 3. Cliquez sur *Envoyer la demande*.

#### Me présenter

- Par défaut, vos collègues vous voient comme étant disponible. Pour changer ce statut, cliquez sur le lien *Modifier*, cochez *Non disponible*, puis cliquez sur *OK*.
- Pour ajouter un court texte pour vous présenter aux autres collègues, cliquez sur le lien *Modifier*, inscrivez votre texte dans l'espace prévu, puis cliquez sur *OK*.

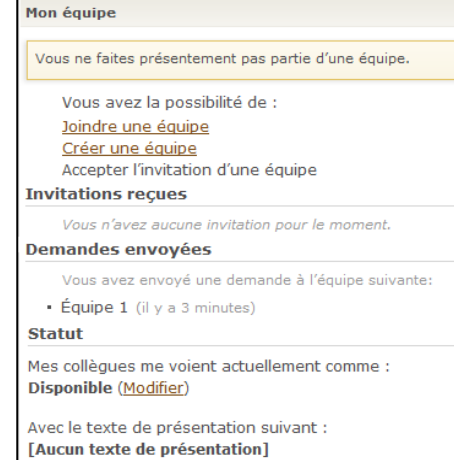

# Créer une équipe

 Cliquez sur le lien *Créer une équipe*. Une nouvelle fenêtre s'affiche, vous indiquant que vous vous apprêtez à créer une équipe de travail. Cliquez sur *OK*.

#### **Envoyer une invitation**

- 1. Cliquez sur le lien *Envoyer invitation* pour inviter des collègues à joindre votre équipe.
- Cliquez sur le nom de l'étudiant que vous souhaitez inviter, puis sur l'icône . Pour retirer un étudiant de la liste, cliquez de nouveau sur son nom, puis sur l'icône .
- Inscrivez un message d'invitation dans l'espace prévu, puis cliquez sur OK. Un message sera envoyé par courriel à l'étudiant invité.

| Votr  | e équipe est incomplète.                            |
|-------|-----------------------------------------------------|
| Équi  | pe 1 🦉                                              |
|       | Christine Moore [Quitter l'équipe]                  |
| Invi  | tations                                             |
| Vous  | pouvez inviter des collègues à joindre votre        |
| équi  | pe.                                                 |
| Envo  | yer invitation                                      |
| Invit | ations envoyées en attente :                        |
| •     | Steve Vachon (par Christine Moore , il y a 1 heure) |
| Dem   | andes reçues                                        |
| Vous  | pouvez recevoir des demandes de vos collègues       |
| désir | eux de joindre votre équipe.                        |
| Aiout | ter un texte de présentation (facultatif)           |

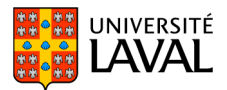

# Ajouter un texte de présentation

- 1. Cliquez sur le lien *Ajouter un texte de présentation (facultatif)* pour présenter votre équipe ou ajouter certaines spécifications. Cliquez sur *OK*.
- 2. Pour visualiser votre texte de présentation, cliquez sur l'icône <sup>1</sup>/<sub>2</sub>. Pour modifier le texte, cliquez sur le lien *Modifier le texte de présentation*.

# Ajouter des rôles aux membres de l'équipe

- 1. Cliquez sur l'icône 🦳
- 2. Inscrivez le rôle des membres de votre équipe, puis cliquez sur OK.

# Envoyer un courriel aux membres de l'équipe

- Cliquez sur l'icône a droite de votre équipe pour envoyer un courriel à tous les membres. Pour envoyer un courriel à un seul membre, cliquez sur l'icône a gauche de son nom.
- 2. Inscrivez l'objet et le message aux endroits prévus, puis cliquez sur *Envoyer*.

# Quitter l'équipe

- 1. Pour quitter votre équipe, cliquez sur le lien *Quitter l'équipe*.
- 2. Confirmez en cliquant sur Oui.